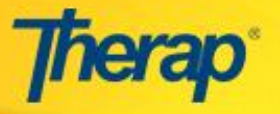

ISP Data সার্চ করার জন্য নিচের কাজগুলো করুনঃ

১. ISP Data সার্চ করার জন্য আপনার ড্যাশবোর্ডের Individual ট্যাবে ISP Data এর পাশের **Search** লিঙ্গে ক্লিক করুন।

| To Do      | Care                        |                                                    |  |
|------------|-----------------------------|----------------------------------------------------|--|
| Individual | T-Log                       | New   Search   Archive                             |  |
| Health     | General Event Reports (GER) | New   Search                                       |  |
| Agency     | Witness Report (GER)        | Search                                             |  |
| Billing    | ISP Data                    | New   Search   Report  <br>Search Report   Archive |  |

২. ISP Data Search পেজে সঠিক ডাটা এন্টার করে ISP Data সার্চ করুন। Data Collection Date এর পাশের From অংশটি অবশ্যই পূরণ করতে হবে। ডাটা সার্চ করার জন্য Data Collection Date এ ডাটা সংগ্রহের তারিথ এন্টার করতে হবে।

N.B. অন্যান্য তথ্যের পাশাপাশি Program (Site), Individual Name, অথবা Form ID প্রবেশ করুন। Data Collection Date - To অবশ্যই Data Collection Date - From এর ১৩ মাসের মধ্যে হতে হবে। Program (Site) এর কয়েকটি অক্ষর লিখলেই ড্রপ ডাউন লিস্টে কাছাকাছি নামের প্রোগ্রামগুলো দেখতে পারবেন যার মধ্যে থেকে আপনার সঠিক প্রোগ্রামটি বেছে নিতে পারবেন।

| ISP Data Search                                                                         |                    |    |                                               |        |  |
|-----------------------------------------------------------------------------------------|--------------------|----|-----------------------------------------------|--------|--|
| Please select any of the following fields - Program (Site), Individual Name or Form ID. |                    |    |                                               |        |  |
| Program (Site)<br>Individual                                                            | DEM                |    | Program (Site) এ প্রথম<br>কয়েকটি অক্ষর লিখুন |        |  |
| Entered By<br>Form ID                                                                   |                    |    |                                               |        |  |
| * Data Collection Date                                                                  | From<br>05/01/2016 | То |                                               |        |  |
| Status                                                                                  | In Prep            |    |                                               |        |  |
| Cancel                                                                                  |                    |    |                                               | Search |  |

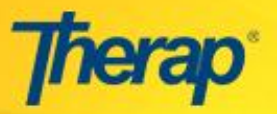

## ISP Data Search করার পদ্ধতি

| ISP Data Search                                                                         |                            |                        |                               |  |  |
|-----------------------------------------------------------------------------------------|----------------------------|------------------------|-------------------------------|--|--|
| Please select any of the following fields - Program (Site), Individual Name or Form ID. |                            |                        |                               |  |  |
| Program (Site)                                                                          | Day Shift (DEMO Site) × Mo | rning Shift (DEMO Site | ) ×                           |  |  |
| Individual                                                                              | Niloy Ibrahim / 1234       |                        |                               |  |  |
| Entered By                                                                              | Arun Das / Teacher         |                        | Program (Site) যোগ করতে       |  |  |
| ISP Program                                                                             | Gross Motor Skills         |                        | পারবেন, আবার বাদও দিতে পারবেন |  |  |
| * Data Collection Date                                                                  | From<br>05/01/2016         |                        | То                            |  |  |
| Status                                                                                  | Deleted<br>In Prep         |                        |                               |  |  |
| Cancel                                                                                  |                            |                        | Search                        |  |  |

৩. ISP Data Search পেজে আপনি সর্বোষ্চ ৫টি Program (Site) পছন্দ করতে পারবেন।

| ISP Data Search                                                                         |                                                                               |  |  |
|-----------------------------------------------------------------------------------------|-------------------------------------------------------------------------------|--|--|
| Please select any of the following fields - Program (Site), Individual Name or Form ID. |                                                                               |  |  |
|                                                                                         | <ul> <li>Error!</li> <li>You cannot select more than five Program.</li> </ul> |  |  |
| Program (Site)                                                                          |                                                                               |  |  |
| Individual                                                                              | Niloy Ibrahim / 1234                                                          |  |  |
| Entered By                                                                              | Arun Das / Teacher                                                            |  |  |
| Form ID                                                                                 |                                                                               |  |  |
| ISP Program                                                                             | Gross Motor Skills                                                            |  |  |
| * Data Collection Date                                                                  | From To 05/01/2016                                                            |  |  |
| Status                                                                                  | Deleted In Prep                                                               |  |  |
| Cancel                                                                                  | Search                                                                        |  |  |

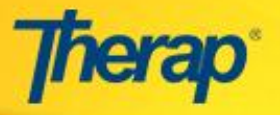

## ISP Data Search করার পদ্ধতি

৪. পরবর্তী পেজে আপনার সার্চ পেজে প্রবেশ করা তথ্যের ভিত্তিতে ISP Data এর একটি লিস্ট দেখতে পাবেন। এই লিস্টটি আপনি Excel file এ এক্সপোর্ট করতে চাইলে পেজের শেষে Export to Excel লিঙ্কটি ক্লিক করুন। Export to Detailed Excel লিঙ্ক ক্লিক করার মাধ্যমে আপনি বিস্তারিত Excel file পাবেন যেথানে Service Provider, Task, Score, Scoring Comments, এবং Group Count সম্পর্কে বিস্তারিত তথ্য আছে।

| ISP Data Search                                   |                |             |                |                            |                     |                        |          |
|---------------------------------------------------|----------------|-------------|----------------|----------------------------|---------------------|------------------------|----------|
| One item found.                                   |                |             |                |                            |                     |                        |          |
| Form ID                                           | Program Name 🔶 | Site Name 🔶 | Individual 🔶 🔶 | ISP Program 🔶              | Entered By 🔷        | Data Collection Date 💌 | Status 🗢 |
| ISD-DEMOBBGD-E9Z2SU2BTWD5G                        | Day Shift      | DEMO Site   | Ibrahim, Niloy | Gross Motor Skills (Niloy) | Das, Arun / Teacher | 07/04/2016             | In Prep  |
| Export to Detail Excel Export to Excel New Search |                |             |                |                            |                     |                        |          |
|                                                   |                |             |                |                            |                     |                        |          |

আপনি Report Library তে অন্তর্ভুক্ত ISP Data Custom Report এর মাধ্যমেও ISP Data দেখতে পারবেন।

আপনি পেজের নিচে New Search লিঙ্কে ক্লিক করে নতুনভাবে ISP Data সার্চ করতে পারবেন।